## CÁLCULO DE ESTADÍSTICAS POR POLÍGONOS

Podemos descargar la capa de polígonos de nuestro país de la web: https://gadm.org/download\_country.html

Y elegir el archivo que acaba en 1 ó 2 que corresponde a los límites de regiones o municipios.

Necesitamos también la capa de la variable meteorológica que queramos analizar, en nuestro caso lo haremos con la temperatura media anual de España en el periodo 1971-2020 que hemos recortado en ejercicios anteriores.

El módulo que utilizaremos es: *Geoprocessing/Shapes/Shapes-Grid Tools/Grid Values/Spatial Extent/Grid Statistics for Polygons* 

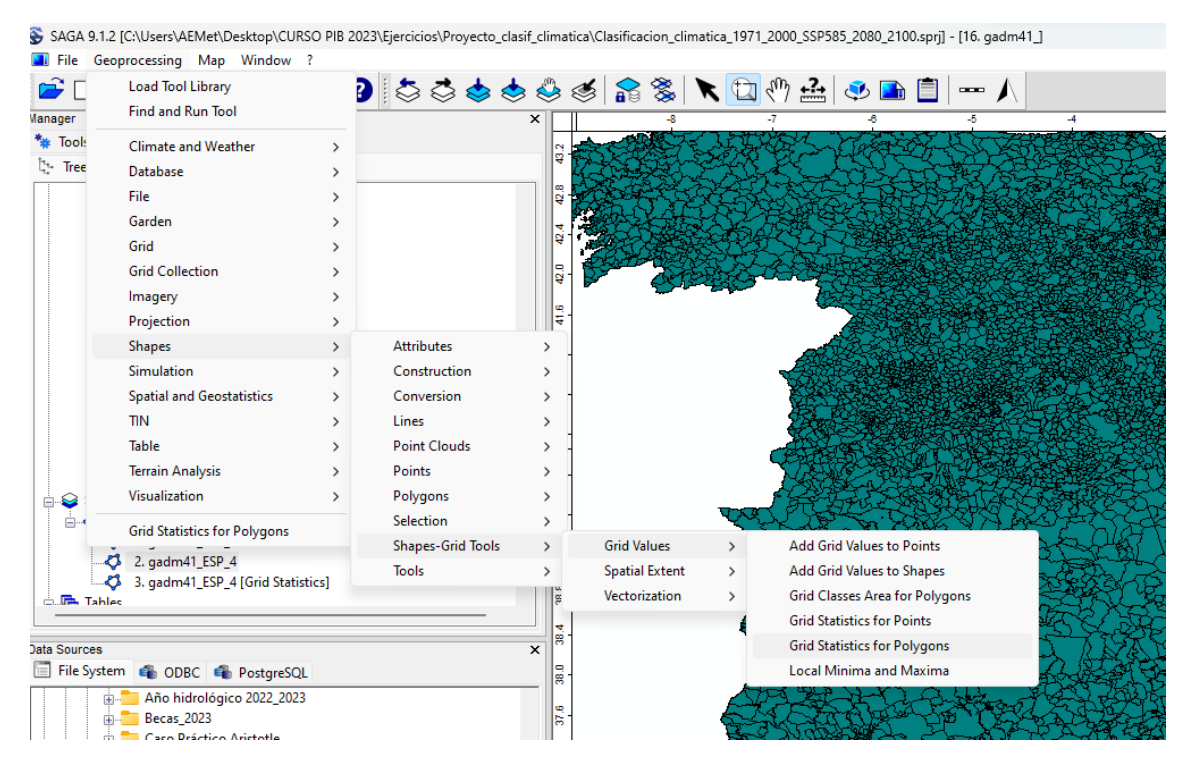

Y seleccionamos "create" en todas las estadísticas que queramos obtener para luego analizar.

| Grid Statistics for                                                                                       | Polygons                                                                                                 |                                                                                                    | >                |
|----------------------------------------------------------------------------------------------------|----------------------------------------------------------------------------------------------------|----------------------------------------------------------------------------------------------------|------------------|
| Tool                                                                                                    |                                                                                                    | <ul> <li>Data Objects</li> <li>Grids</li> </ul>                                                                             | Okay             |
| Name<br>Author                                                                                            | Grid Statistics for Polygons<br>O.Conrad (c) 2003, Quantile Calculation (c)<br>2007 by Johan Van de Wauw | <ul> <li>Grid System <not set=""></not></li> <li>&gt;&gt; Grids</li> <li>No objects</li> <li>Shapes</li> </ul>              | Cancel           |
| Version<br>Library<br>ID                                                                                  | 1.0<br>shapes_grid<br>2                                                                                  | >> Polygons <not set="">        &lt; Statistics <not set="">        Number of Cells       Minimum       Maximum</not></not> | Save<br>Defaults |
| Specification                                                                                             | n grid                                                                                                   | Range C                                                                                                    | Info <<          |
| Description                                                                                               |                                                                                                    | Variance  Standard Deviation                                                                                                |                  |
| Zonal grid statistics. For each polygon statistics based on all<br>covered grid cells will be calculated. |                                                                                                    | Gini                                                                                                    |                  |

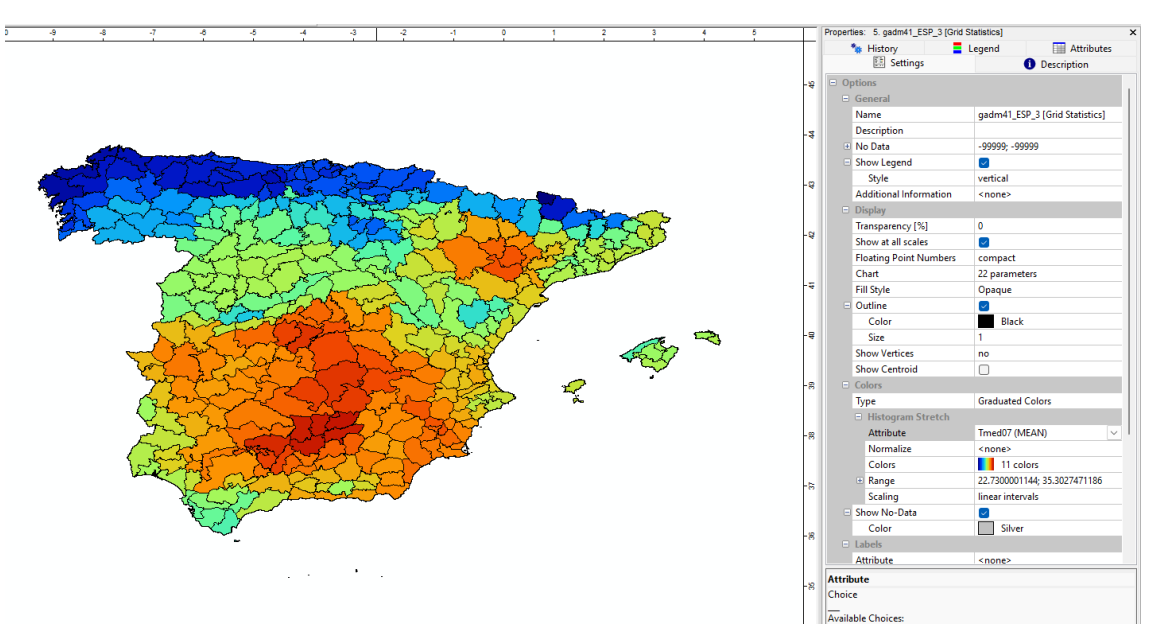

A continuación representamos cualquiera de las estadísticas calculadas, por ejemplo TMEAN y comprobamos las diferencias que hay entre hacerlo con una rejilla o con polígonos:

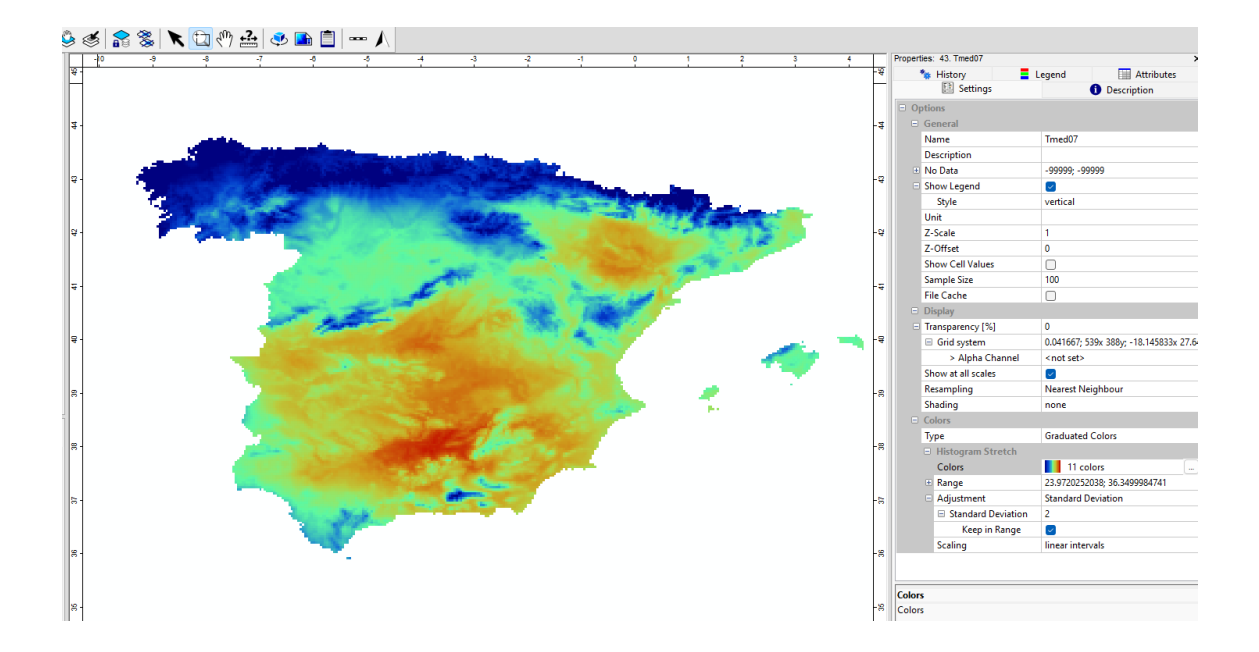

## **CLASIFICACIÓN CLIMÁTICA DE KÖPPEN**

Vamos a hacer la clasificación climática de Köppen a partir de datos de temperatura y precipitación media mensuales.

¿Qué necesitamos?

-Polígono del país sobre el que queramos trabajar.

-Rejillas mensuales de Temperatura y precipitación media (se pueden descargar de https://www.worldclim.org/data/worldclim21.html).

Módulo para recortar un archivo grid con un polígono (Clip grid with Polygons)

Módulo Clasificación Climática de Köppen: necesita 12 meses de temperatura y precipitación.

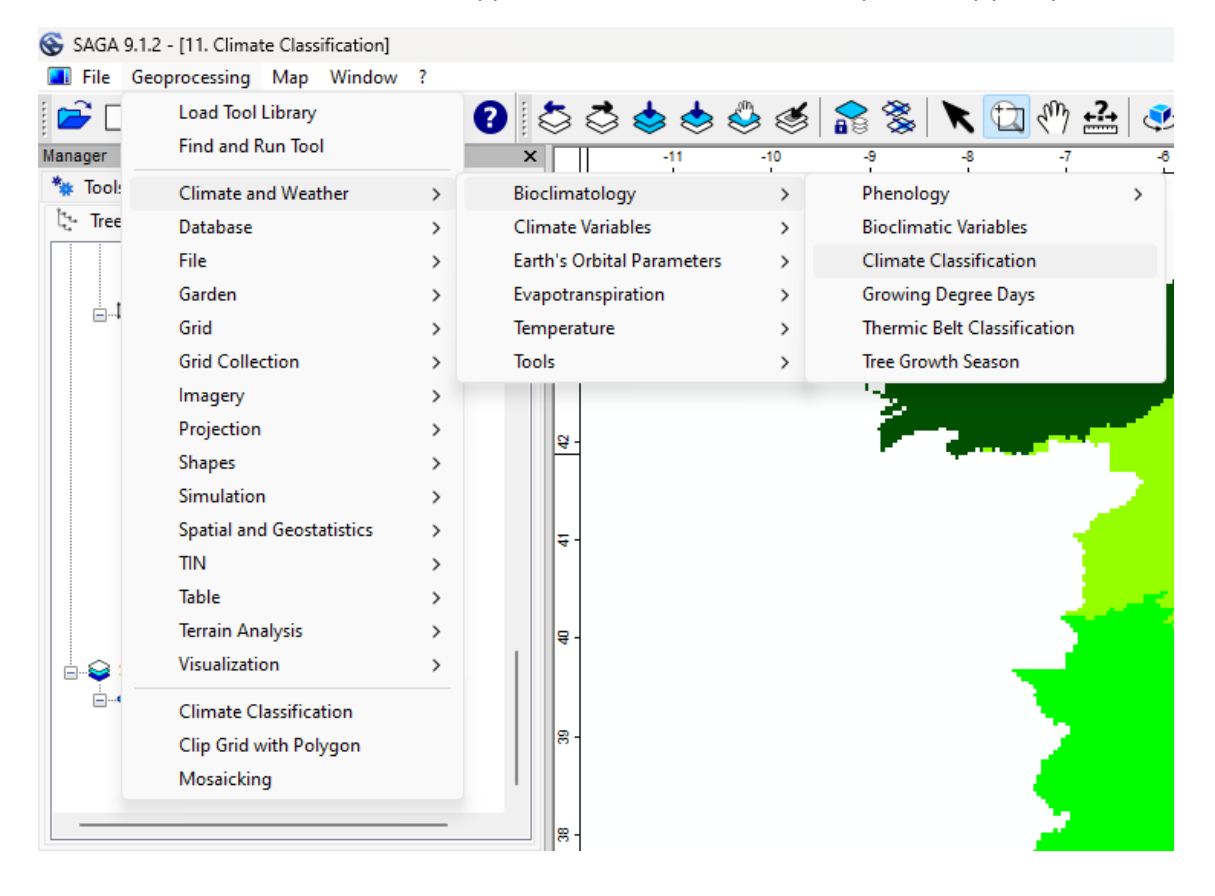

## **CLASIFICACIÓN CLIMÁTICA PARA ESCENARIOS CLIMÁTICOS**

En primer lugar necesitaremos datos de proyecciones climáticas de temperatura media y precipitaciones medias mensuales. Se pueden descargar de: <u>https://www.worldclim.org/data/cmip6/cmip6climate.html</u>

En nuestro caso descargaremos las de resolución de 2.5 minutos del modelo EC-Earth<u>(https://ec-earth.org/)</u> para los años 2081-2100 en el escenario más extremo que es el SSP585.

Se puede encontrar más información sobre los escenarios en: https://www.dkrz.de/en/communication/climate-simulations/cmip6-en/the-ssp-scenarios

Descargaremos los datos globales para las variables Tmin, Tmáx y Precipitación mensuales:

| GCM             | ssp126         | ssp245         | ssp370         | ssp585         |
|-----------------|----------------|----------------|----------------|----------------|
| ACCESS-CM2      | tn, tx, pr, bc | tn, tx, pr, bc | tn, tx, pr, bc | tn, tx, pr, bc |
| BCC-CSM2-MR     | tn, tx, pr, bc | tn, tx, pr, bc | tn, tx, pr, bc | tn, tx, pr, bc |
| CMCC-ESM2       | tn, tx, pr, bc | tn, tx, pr, bc | tn, tx, pr, bc | tn, tx, pr, bc |
| EC-Earth3-Veg   | tn, tx, pr, bc | tn, tx, pr, bc | tn, tx, pr, bc | tn, tx, pr, bc |
| FIO-ESM-2-0     | tn, tx, pr, bc | tn, tx, pr, bc |                | tn, tx, pr, bc |
| GFDL-ESM4       | tn, tx, pr, bc |                | tn, tx, pr, bc | pr             |
| GISS-E2-1-G     | tn, tx, pr, bc | tn, tx, pr, bc | tn, tx, pr, bc | tn, tx, pr, bc |
| HadGEM3-GC31-LL | tn, tx, pr, bc | tn, tx, pr, bc |                | tn, tx, pr, bc |
| INM-CM5-0       | tn, tx, pr, bc | tn, tx, pr, bc | tn, tx, pr, bc | tn, tx, pr, bc |
| IPSL-CM6A-LR    | tn, tx, pr, bc | tn, tx, pr, bc | tn, tx, pr, bc | tn, tx, pr, bc |
| MIROC6          | tn, tx, pr, bc | tn, tx, pr, bc | tn, tx, pr, bc | tn, tx, pr, bc |
| MPI-ESM1-2-HR   | tn, tx, pr, bc | tn, tx, pr, bc | tn, tx, pr, bc | tn, tx, pr, bc |
| MRI-ESM2-0      | tn, tx, pr, bc | tn, tx, pr, bc | tn, tx, pr, bc | tn, tx, pr, bc |
| UKESM1-0-LL     | tn, tx, pr, bc | tn, tx, pr, bc | tn, tx, pr, bc | tn, tx, pr, bc |

2081-2100

Son archivos geotiff que contienen cada uno los 12 meses. Para extraer los meses podemos hacerlo bien con la calculadora ráster, o más sencillo, recortando con los polígonos de nuestro país que nos extraerá 12 nuevos archivos, uno para cada mes del año, de las variables Tmax, Tmin y Precipitación.

Una vez que tenemos los archivos individuales, para cada mes, de Tmax y Tmin, necesitamos calcular la temperatura media en cada punto, que viene dada por la fórmula **(Tmax+Tmin)/2.** 

Para calcularla utilizaremos la calculadora raster (grib calculator).

| 😵 Grids                                                                                                    |                                                                                                    | ×                        |
|----------------------------------------------------------------------------------------------------|----------------------------------------------------------------------------------------------------|--------------------------|
| 1. w.2.1.2.5m, prec. 2C- Earth 3-Wg_app36.2007 - 1000.00000<br>3. w.2.1.2.5m, prec. 2C- Earth 3-Wg_app36.2007 - 1000.00000<br>3. w.2.1.2.5m, prec. 2C- Earth 3-Wg_app36.2007 - 1000.00000<br>5. w.2.1.2.5m, prec. 2C- Earth 3-Wg_app36.2007 - 1000.00000<br>5. w.2.1.2.5m, prec. 2C- Earth 3-Wg_app36.2007 - 1000.00000<br>5. w.2.1.2.5m, prec. 2C- Earth 3-Wg_app36.2007 - 1000.00000<br>1. w.2.1.2.5m, prec. 2C- Earth 3-Wg_app36.2007 - 1000.00000<br>1. w.2.1.2.5m, prec. 2C- Earth 3-Wg_app36.2007 - 1000.00000<br>1. w.2.1.2.5m, prec. 2C- Earth 3-Wg_app36.2007 - 1000.00000<br>1. w.2.1.2.5m, prec. 2C- Earth 3-Wg_app36.2007 - 1000.00000<br>1. w.2.1.2.5m, prec. 2C- Earth 3-Wg_app36.2007 - 1000.00000<br>1. w.2.1.2.5m, prec. 2C- Earth 3-Wg_app36.2007 - 1000.00000<br>1. w.2.1.2.5m, prec. 2C- Earth 3-Wg_app36.2007 - 1000.00000<br>1. w.2.1.2.5m, prec. 2C- Earth 3-Wg_app36.2007 - 1000.00000<br>1. w.2.1.2.5m, prec. 2C- Earth 3-Wg_app36.2007 - 1000.00000<br>1. w.2.1.2.5m, prec. 2C- Earth 3-Wg_app36.2007 - 1000.00000<br>1. w.2.1.2.5m, prec. 2C- Earth 3-Wg_app36.2007 - 1000.00000<br>1. w.2.1.2.5m, prec. 2C- Earth 3-Wg_app36.2007 - 1000.00000<br>1. w.2.1.2.5m, prec. 2C- Earth 3-Wg_app36.2007 - 1000.00000<br>1. w.2.1.2.5m, prec. 2007 - 2007 - 2007 | <ul> <li>Is wc1, 2, 2, m, truns, C = 4mt 3<sup>-1</sup> Vig_1mp265, 2017 - 210.0, 400000</li> <li>Is wc1, 2, 2, m, truns, C = 4mt 3<sup>-1</sup> Vig_1mp265, 2017 - 210.0, 400000</li> <li>Is wc1, 2, 2, m, truns, C = 4mt 3<sup>-1</sup> Vig_1mp265, 2017 - 210.0, 400000</li> <li>Is wc1, 2, 2, m, truns, C = 4mt 3<sup>-1</sup> Vig_1mp265, 2017 - 210.0, 400000</li> <li>Is wc1, 2, 2, m, truns, C = 4mt 3<sup>-1</sup> Vig_1mp265, 2017 - 210.0, 400000</li> <li>Wc1, 2, 2, m, truns, C = 4mt 3<sup>-1</sup> Vig_1mp265, 2017 - 2100, 400000</li> <li>Wc1, 2, 2, m, truns, C = 4mt 3<sup>-1</sup> Vig_1mp265, 2017 - 2100, 400000</li> <li>Wc1, 2, m, truns, C = 4mt 3<sup>-1</sup> Vig_1mp265, 2017 - 2100, 400000</li> <li>Wc1, 2, m, truns, C = 4mt 3<sup>-1</sup> Vig_1mp265, 2017 - 2100, 400000</li> <li>Wc1, 2, m, truns, C = 4mt 3<sup>-1</sup> Vig_1mp265, 2017 - 2100, 400000</li> <li>Wc1, 2, m, truns, C = 4mt 3<sup>-1</sup> Vig_1mp265, 2017 - 2100, 400000</li> <li>Wc1, 2, m, truns, C = 4mt 3<sup>-1</sup> Vig_1mp265, 2017 - 2100, 400000</li> <li>Wc1, 2, m, truns, C = 4mt 3<sup>-1</sup> Vig_1mp265, 2017 - 2100, 400000</li> <li>Wc1, 2, m, truns, C = 4mt 3<sup>-1</sup> Vig_1mp265, 2017 - 2100, 400000</li> <li>Wc1, 2, m, truns, C = 4mt 3<sup>-1</sup> Vig_1mp265, 2017 - 2100, 400000</li> <li>Wc1, 2, m, truns, C = 4mt 3<sup>-1</sup> Vig_1mp265, 2017 - 2100, 400000</li> <li>Wc1, 2, m, truns, C = 4mt 3<sup>-1</sup> Vig_1mp265, 2017 - 2100, 400000</li> <li>Wc1, 2, m, truns, C = 4mt 3<sup>-1</sup> Vig_1mp265, 2017 - 2100, 400000</li> <li>Wc1, 2, m, truns, C = 4mt 3<sup>-1</sup> Vig_1mp265, 2017 - 2100, 1000000</li> <li>Wc1, 2, m, truns, C = 4mt 3<sup>-1</sup> Vig_1mp265, 2017 - 2100, 1000000</li> <li>Wc1, 2, m, truns, C = 4mt 3<sup>-1</sup> Vig_1mp265, 2017 - 2100, 1000000</li> <li>Wc1, 2, m, truns, C = 4mt 3<sup>-1</sup> Vig_1mp265, 2017 - 2100, 1000000</li> <li>Wc1, 2, m, truns, C = 4mt 3<sup>-1</sup> Vig_1mp265, 2017 - 2100, 1000000</li> <li>Wc1, 2, m, truns, C = 4mt 3<sup>-1</sup> Vig_1mp265, 2017 - 2100, 11000000</li> <li>Wc1, 2, m, truns, C = 4mt 3<sup>-1</sup> Vig_1mp265, 2017 - 2100, 11000000</li> <li>Wc1, 2, m, truns, C = 4mt 3<sup>-1</sup> Vig_1mp265, 2017 - 2100, 1</li></ul> | Okay<br>Cancel<br>Bapand |

Es importante prestar atención al orden en el que cargamos los archivos, pues cada uno corresponderá a la variable g1, g1, g3, ....

Por ejemplo, si queremos calcular la temperatura media del mes de enero, en nuestro caso según el orden que tenemos, tendremos que sumar g1 + g13 y dividirlo entre 2.

| 😵 Grid Calculator              |                                                                                                    | ×        |
|--------------------------------|----------------------------------------------------------------------------------------------------|----------|
| Data Objects                   |                                                                                                    | Okav     |
| Grids                          |                                                                                                    | Unay     |
| Grid System                    | 0.041667; 539x 388y; -18.145833x 27.645833y                                                           | Cancel   |
| > Grids                        | 24 objects (wc2.1_2.5m_tmax_EC-Earth3-Veg_ssp585_2081-2100.0.000000, wc2.1_2.5m_tmax_EC-Earth3-Veg_st |          |
| << Result                      | <create></create>                                                                                     |          |
| > Grids from different Systems | No objects                                                                                            | Load     |
| Options                        |                                                                                                    |          |
| Formula                        | (g1+g13)/2                                                                                            | Save     |
| Name                           | Calculation                                                                                           | Defaults |
| Take Formula                   |                                                                                                    |          |
| Use No-Data                    |                                                                                                    |          |
| Data Type                      | 4 byte floating point number                                                                          | Info >>  |
| Formula<br>Tet                 |                                                                                                    |          |
|                                |                                                                                                    |          |
|                                |                                                                                                    |          |

Hay que hacer lo anterior para el resto de los meses según:

Tmed\_febrero=(g2+g14)/2

Tmed\_marzo=(g3+g15)/2

.....

Tmed\_diciembre=(g12+g24)/2

Con el módulo **Climate and Weather/Bioclimatology/Climate Classification** calcularemos los tipos de clima esperables según el escenario y modelo climático elegido.

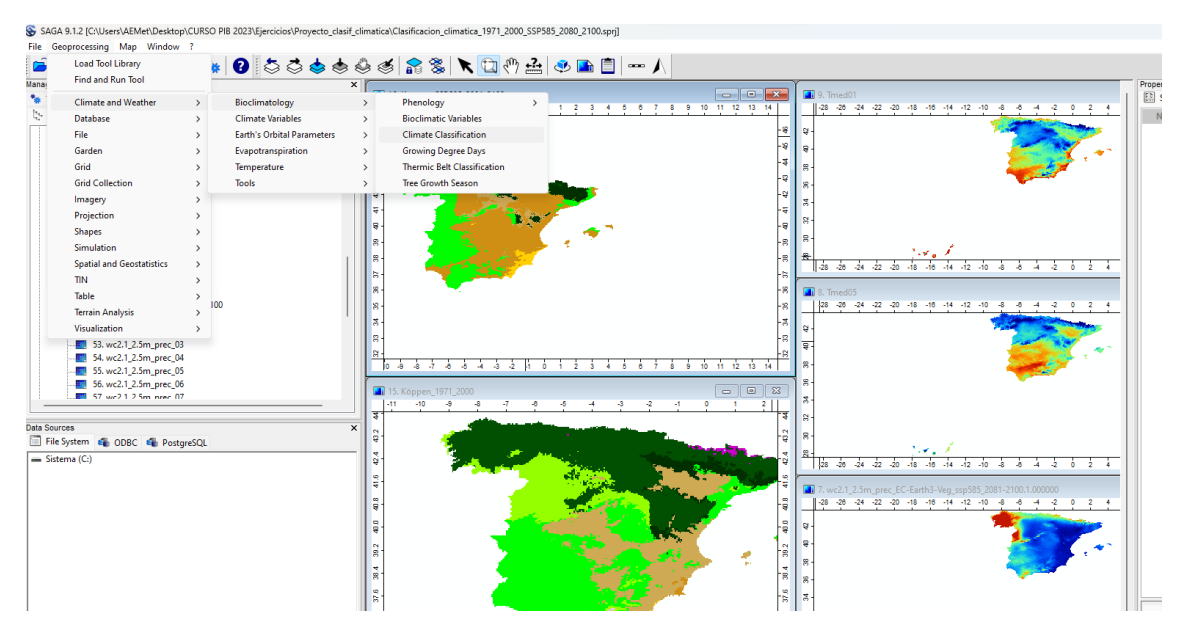